# Maak muziek Kaarten

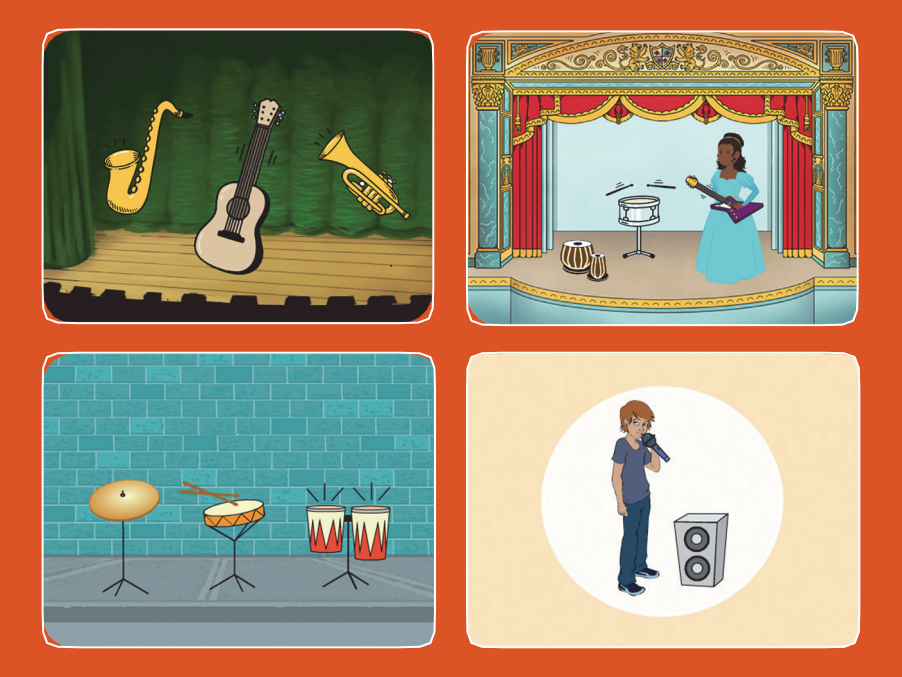

Kies instrumenten, voeg geluiden toe en druk op de toetsen om muziek af te spelen.

scratch.mit.edu

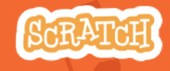

Set van 9 kaarten

# Maak muziek Kaarten

Probeer deze kaarten in je eigen volgorde:

- Speel een trommel
- Maak een ritme
- Animeer een trommel
- Maak een melodie
- Speel een akkoord
- Verrassingslied
- Beatbox Geluiden
- Neem Geluiden op
- Speel een liedje

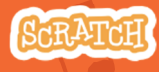

# Speel een trommel

#### Druk op een toets om een trommel geluid te laten maken.

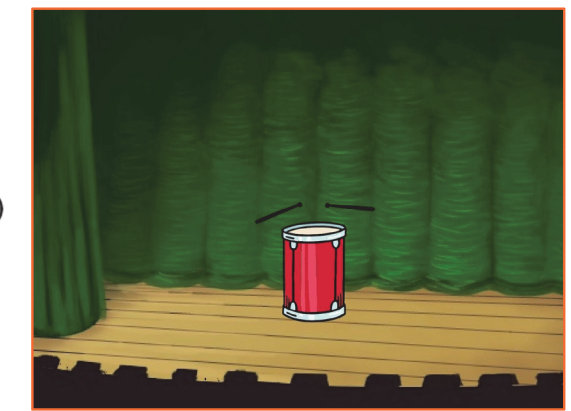

口))

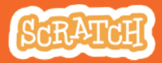

## Speel een trommel

#### scratch.mit.edu

### **BEGIN**

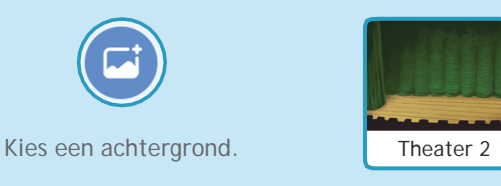

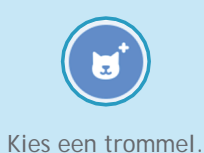

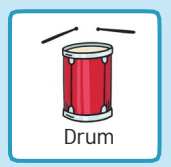

### VOEG DEZE CODE TOE

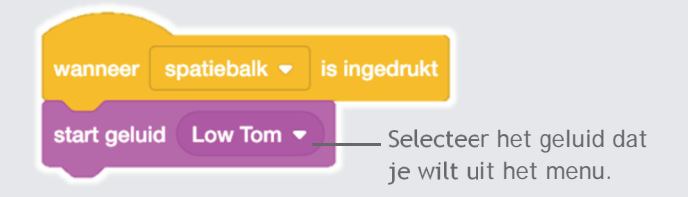

### PROBEER HET

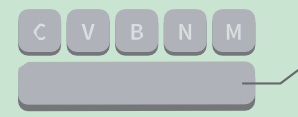

Druk op de spatiebalk van je toetsenbord.

# Maak een ritme

### Speel een lus van herhalende trommelgeluiden.

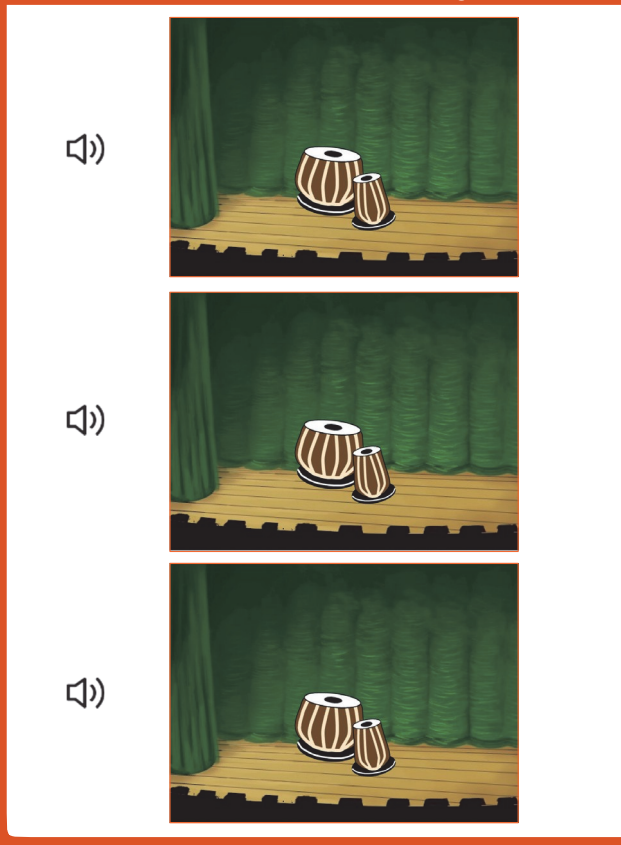

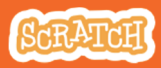

## Maak een ritme

#### scratch.mit.edu

### **BEGIN**

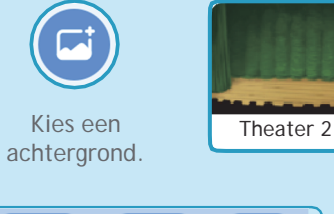

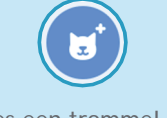

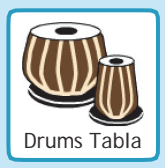

Kies een trommel uit de Muziek categorie.

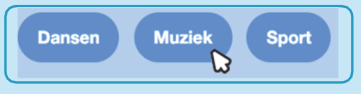

Om alleen de muzieksprites te zien klik je op de Muziek categorie bovenaan in de Spritesbibliotheek.

### VOEG DEZE CODE TOE

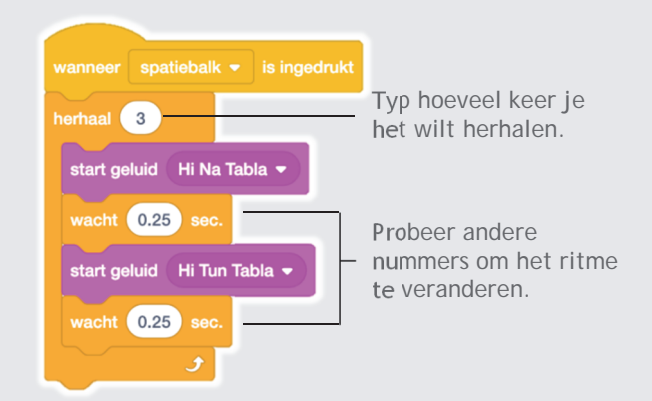

### PROBEER HET

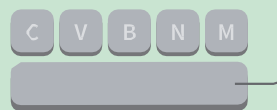

Druk op de spatiebalk van je toetsenbord.

# Animeer een trommel

## Schakel tussen uiterlijken om te animeren.

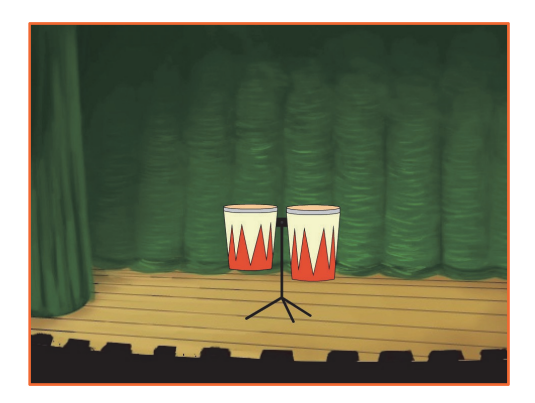

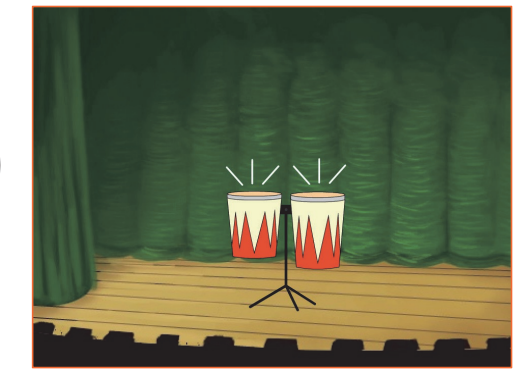

口))

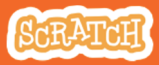

## Animeer een trommel

#### scratch.mit.edu

### **BEGIN**

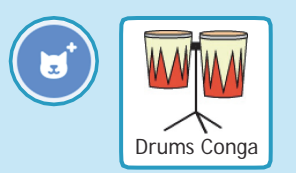

Kies een trommel.

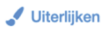

Klik op de Uiterlijken tab om de uiterlijken te zien.

Je kunt de tekengereedschappen gebruiken om ze te veranderen.

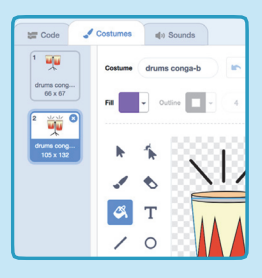

### VOEG DEZE CODE TOE

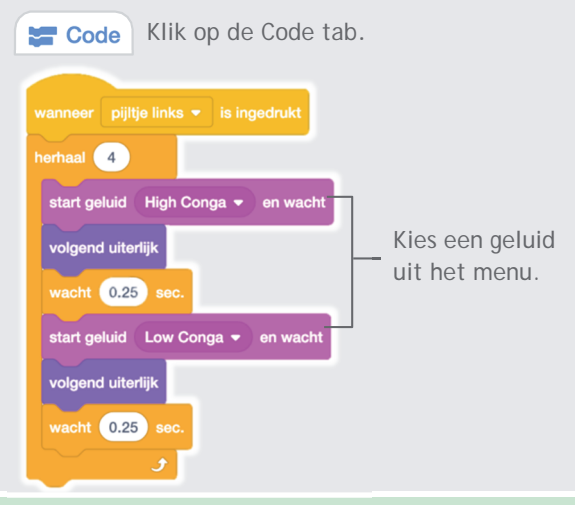

### **PROBEER HET**

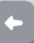

Druk op de linker pijltoets.

# Maak een melodie

### Speel een reeks noten af.

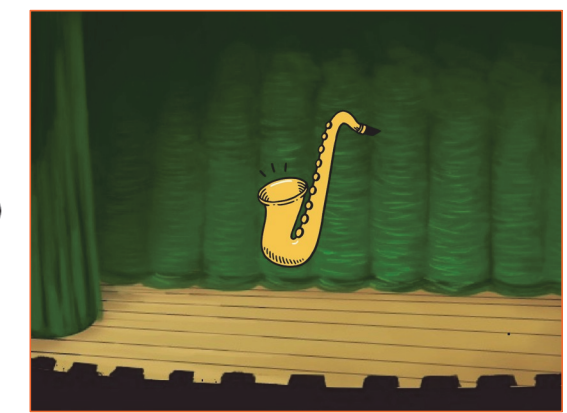

口))

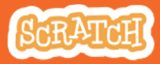

### Maak een melodie

#### scratch.mit.edu

**BEGIN** 

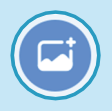

Kies een achtergrond.

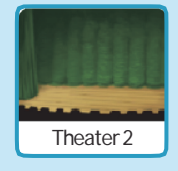

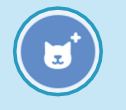

Kies de saxofoon of een ander instrument.

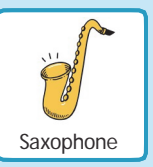

### VOEG DEZE CODE TOE

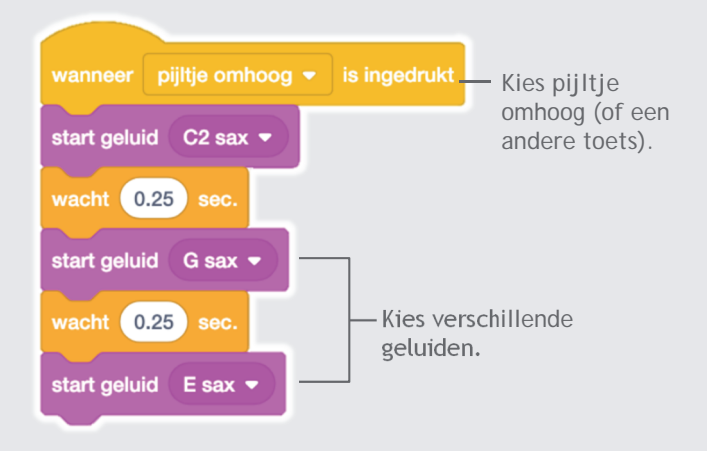

### **PROBEER HET**

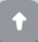

Druk op de pijl omhoog toets

# Speel een akkoord

Speel meer dan één geluid tegelijk om een akkoord te maken.

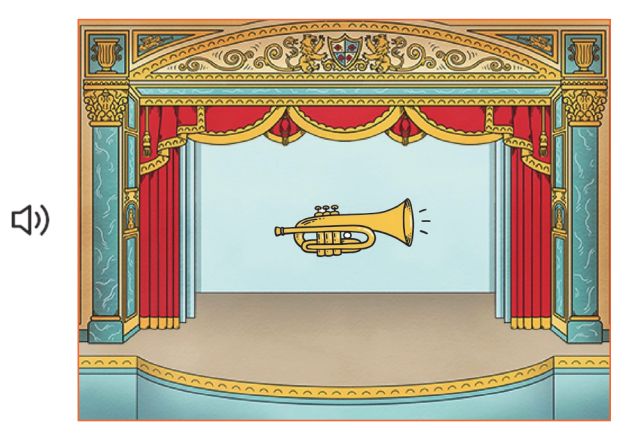

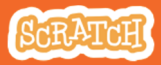

## Speel een akkoord

#### scratch.mit.edu

**BEGIN** 

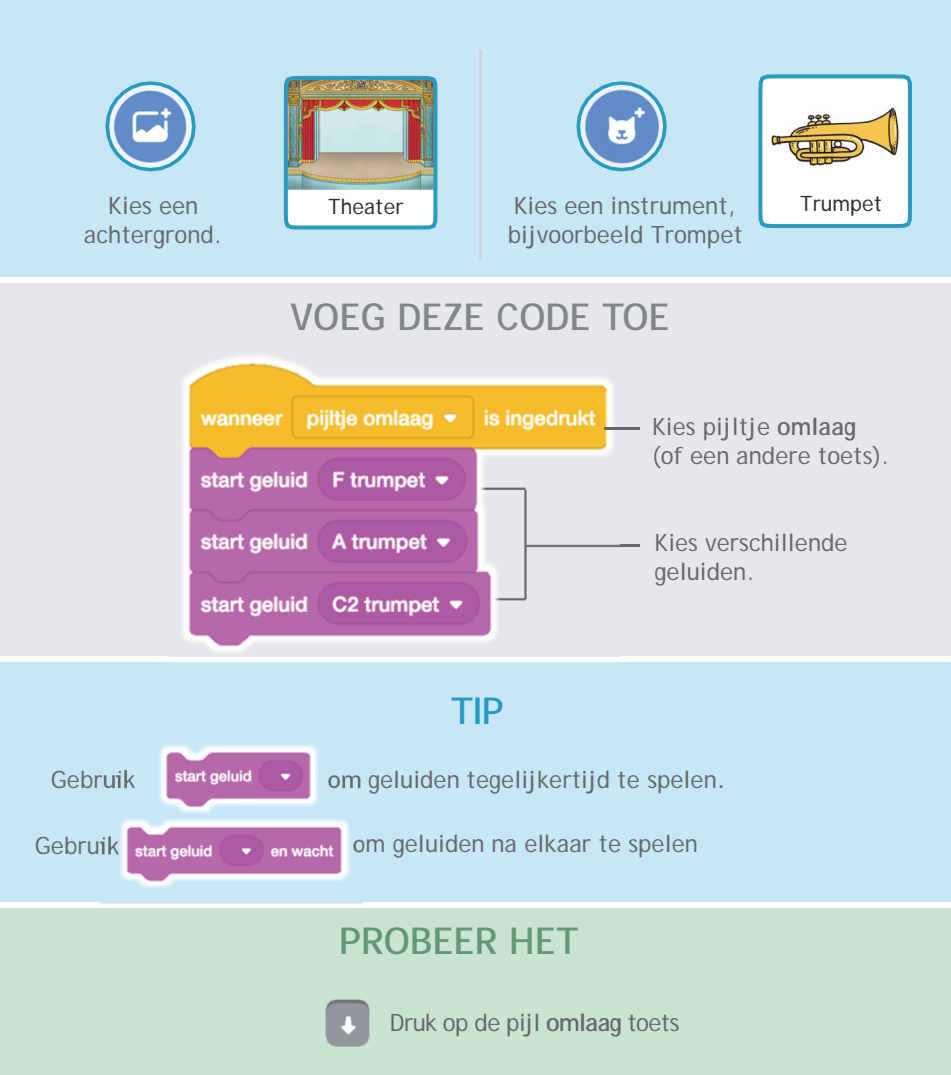

# Verrassingslied

### Speel een willekeurig geluid uit een lijst geluiden.

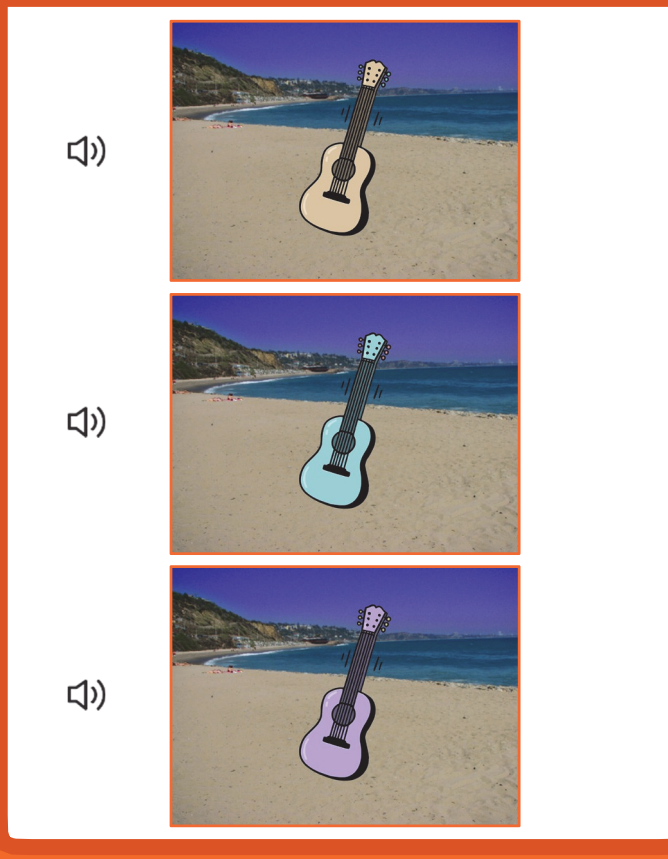

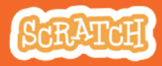

## Verrassingslied

#### scratch.mit.edu

### **BEGIN**

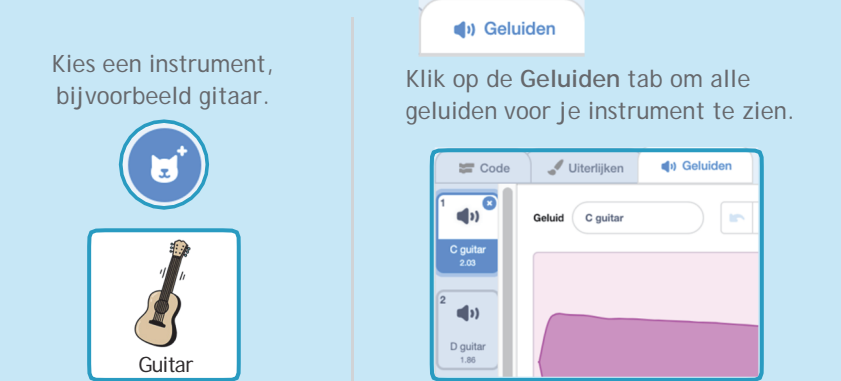

### VOEG DEZE CODE TOE

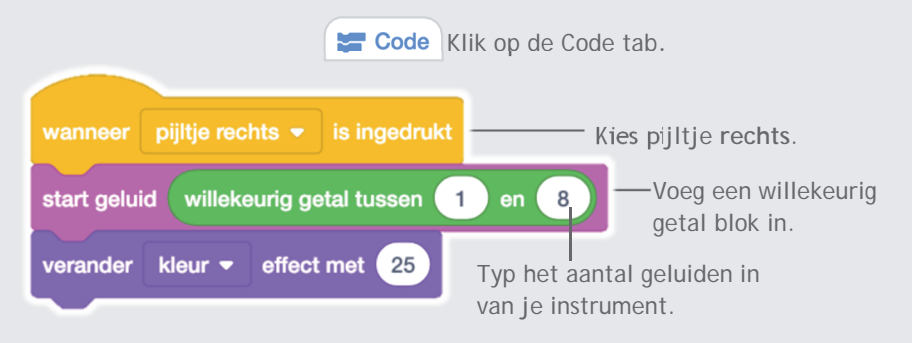

### **PROBEER HET**

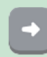

Druk op de toets pijl rechts.

# **Beatbox Geluiden**

### Speel een reeks stemgeluiden.

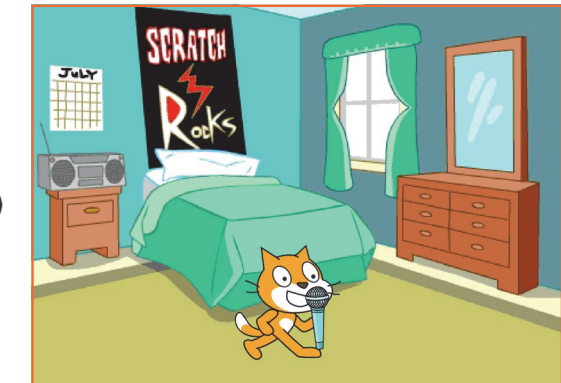

口))

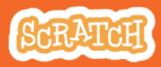

## **Beatbox Geluiden**

#### scratch.mit.edu

**BEGIN** 

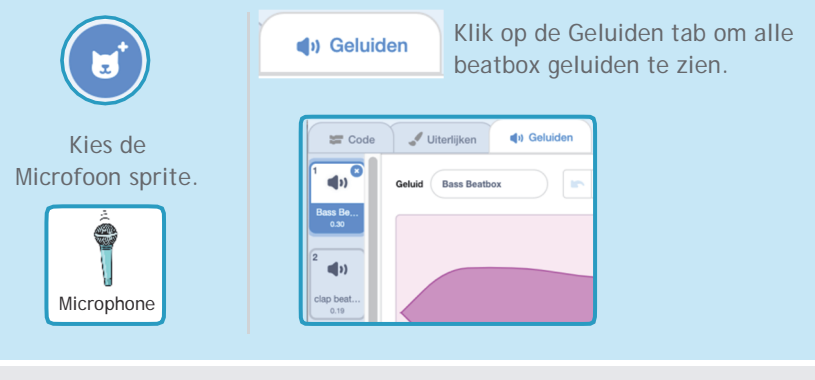

### VOEG DEZE CODE TOE

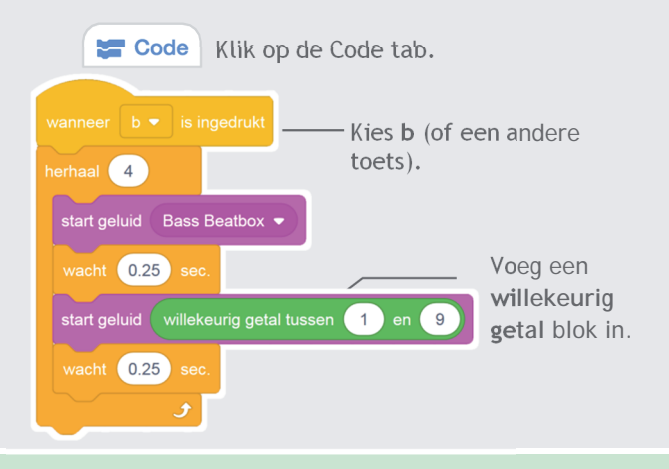

### PROBEER HET

Druk op de B toets om te starten.

# Neem geluiden op

### Maak je eigen geluiden om te spelen.

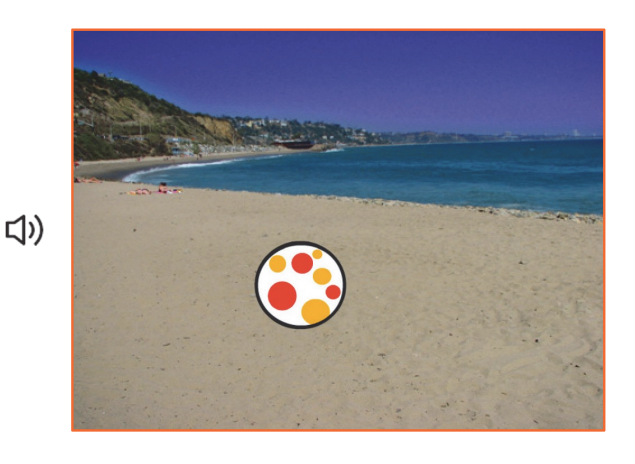

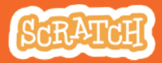

## Neem geluiden op

#### scratch.mit.edu

**BEGIN** 

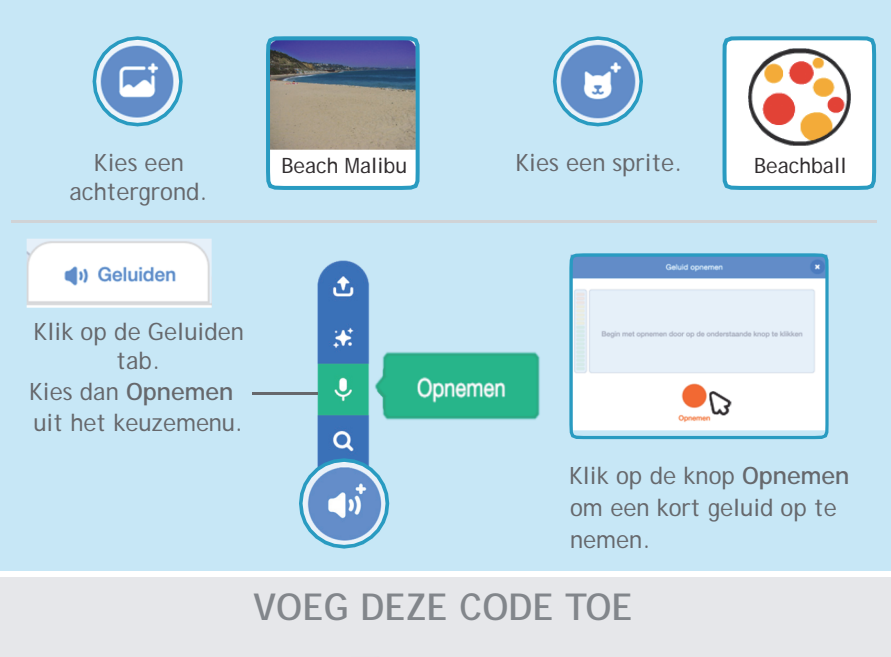

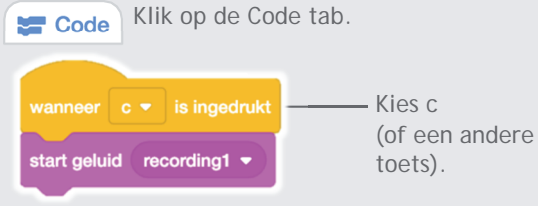

### **PROBEER HET**

С

Druk op de C toets om te starten.

# Speel een liedje

Voeg een muzieklus toe als achtergrondmuziek.

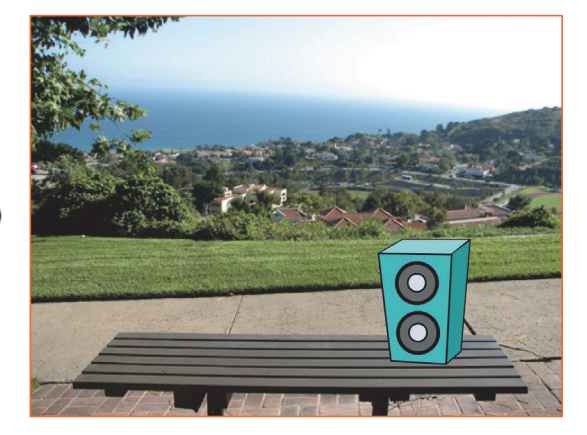

口))

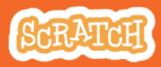

## Speel een liedje

#### scratch.mit.edu

**BEGIN** 

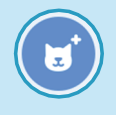

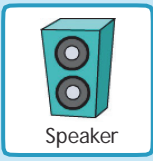

Kies een sprite, bijvoorbeeld Speaker. (1) Geluiden

Klik op de Geluiden tab.

Kies een geluid uit de Lussen categorie, bijvoorbeeld Drum Jam.

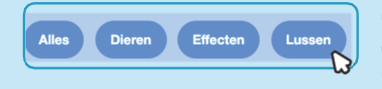

Om alleen de muzieklussen te zien, klik op de Lussen categorie bovenaan in de Geluiden bibliotheek.

### VOEG DEZE CODE TOE

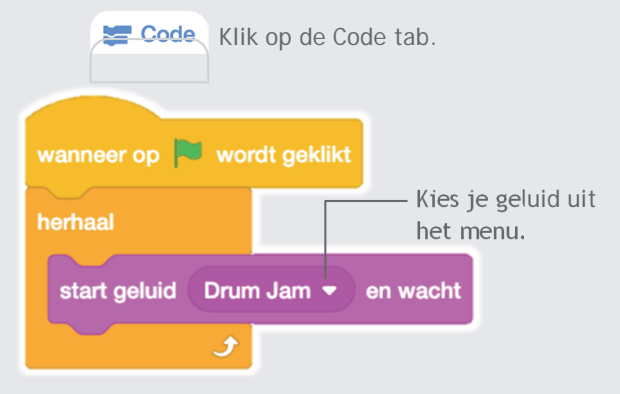

### PROBEER HET

Klik op de groene vlag om te starten.

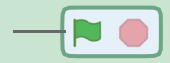